# HPC working seminar for physicists

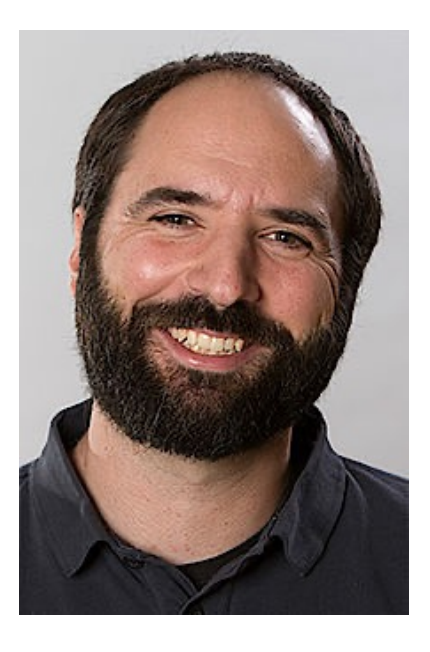

Scientific Computing Department at HIM

Dr. Dalibor Djukanovic Dr. Peter-Bernd Otte

bi-weekly meeting – 10.5.2022

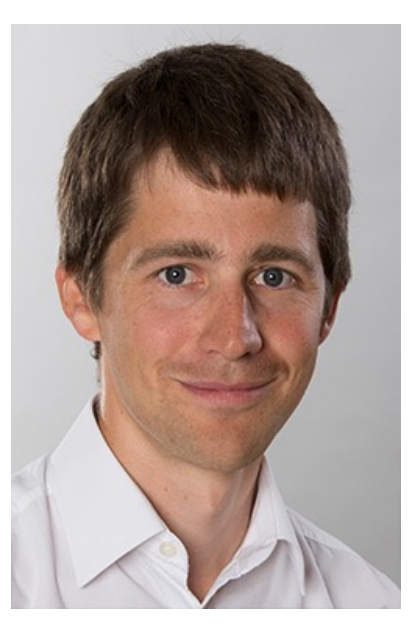

#### Today's Topics

- 1. Himster 2: Presentations and People
- 2. best of tips and tricks (Himster 2 usage, singularity, CI, Jupyter)
- 3. your questions / discussion / requests to the maintainers

- compact in time (20mins + user questions/discussion).
- bring people together tackling the same problems
- minutes: <u>https://www.hi-mainz.de/research/computing/hpc-working-seminar/</u>

#### Presentations 2021 & 2022

- AG Denig BES III: Detector Simulation & Data Analysis
  - Christoph Florian Redmer, Riccardo Aliberti, Yasemin Schelhaas, Thomas Lenz, Max Lellmann, Yuping Guo, Tong Liu, Yaqian Wang, + MSc + BSc
- MESA: Beam Dynamics
  - Sebastian Taubert
- EMP Panda: Detector Simulation
  - Luigi Capozza, Dong Liu, Sahra Wolff, Alexander Greiner, Julian Moik
- AG Bacca Nuclear Theory Group: Precision calc. of few-body and many-body systems
  - Bijaya Acharya, Joanna Sobczyk, Limone Li Muli, Francesca Bonaiti
- SPECF-Hyp Panda: Detector Simulation & Data Analysis
  - Sebastian Bleser, Michael Bölting, Martin Christiansen, Falk Schupp, Marcell Steinen
- THFL: Nucleon form factors from lattice QCD
  - Miguel Salg

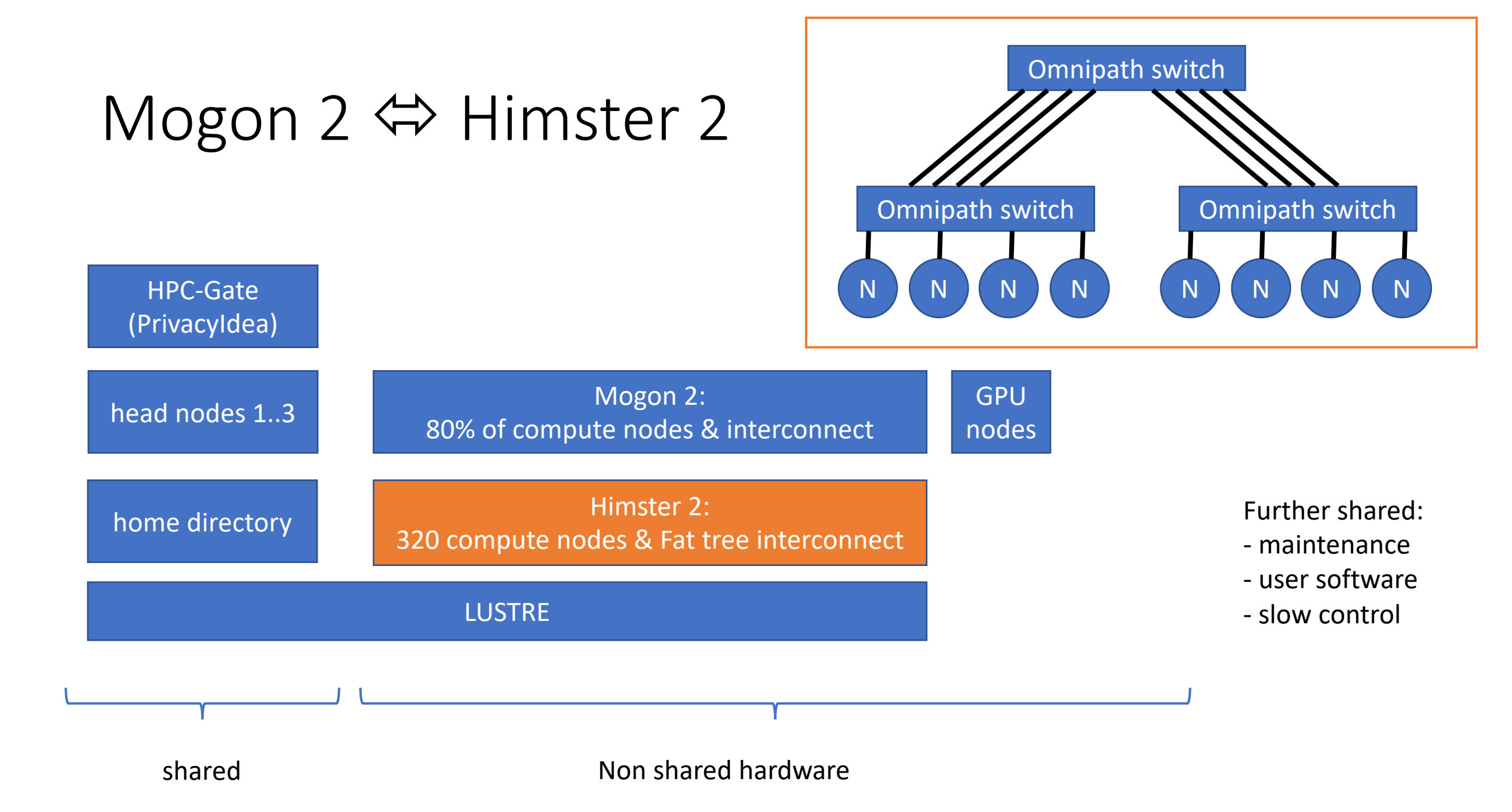

# Software (1/2): Modules on Himster

14.9.2021

- echo \$MODULEPATH
- export MODULEPATH=\$MODULEPATH:/cluster/him/modulefiles/
- module avail
  - Remarks: D = standard module, aliases exist, L = loaded
- module avail 2>&1 | wc -l
- module load tools/Singularity/
- module list

#### Jupyter on headnode with plain python

usage:

28.9.2021

- 1. ssh himster2
- 2. [pbotte@login23 ~]\$ source testjupyter/bin/activate
- 3. (testjupyter) [pbotte@login23 ~]\$ jupyter notebook
- 4. Open locally: <u>http://localhost:12345</u>
  - Enter the code presented in terminal
- Caution:
  - others might already use port 8888.
  - If port already in use, change config file and the port forward in SSH.

#### JupyterHub @ ZDV

- <u>https://jupyterhub.zdv.uni-mainz.de</u>
- 5\*4 CPUs with 5\*12GB RAM
- Intended for teaching
- For research: Solution with Mogon 2 will follow

# Apply for GPU nodes

- GPU nodes only available on Mogon2, belon to University
- https://www.ahrp.info/
  - $\rightarrow$  Ressourcen
  - Antrag auf Nutzung eines rheinland-pfälzischen Hochleistungsrechners
  - (ENGLISH VERSION: Application for Using a Rhineland-Palatinate High Performance Comput
- Fill out application, together with 1-2 sides of project description
- Technical contact person: fill in my name (but contact me first)

# Attanz für Hochleistungsrechnen Rheinland-Pfalz Start Organisation Ref Attanzton Attanzton Attanzton Attanzton Attanzton Ref Attanzton Ref Attanzton Ref Attanzton Ref Attanzton Ref Attanzton Ref Attanzton Ref Attanzton Ref Attanzton Ref Attanzton Ref Ref

Die AHRP ist eine gemeinsame Einrichtung der Universität Mainz und der TU Kaiserslautern.

#### Ziele und Aufgaben

○ A https://www.ahrp.info/index.shtm

Die AHRP hat das Ziel, die Aktivitäten der beiden Universitäten im Bereich des Hochleistungsrechnens (HLR) zu koordinieren und Kapazitäten zum HLR nach dem jeweiligen Stand der Technik für die Wissenschaftlerinnen und Wissenschaftler des Landes Rheinland–Pfalz nachhaltig bereitzustellen.

Die Aufgaben der AHRP umfassen hierbei insbesondere

1. universitätsübergreifende Abstimmung bei der Konzeption, der Beantragung und der Beschaffung der zentralen HLR-Systeme;

2. Aufbau und nachhaltige Bereitstellung eines universitätsübergreifenden Ausbildungs- und Beratungsangebots im Bereich HLR;

3. Bereitstellung von mindestens 15% der in den beiden Universitäten jeweils vorhandenen zentralen Rechenkapazität in einem gemeinsamen

IMPRESSU/

Pool zur Vergabe an Wissenschaftlerinnen und Wissenschaftler der Hochschulen und Forschungseinrichtungen des Landes;

Realisierung eines antragsbezogenen Verfahrens zur Vergabe der bereitgestellten HLR-Kapazität des gemeinsamen Pools;
 Implementierung und Unterhaltung eines gemeinsamen Lastverteilungskonzents für die zentralen HLR-Systeme der Universitäten

6. Erstellung und Pflege der Empfehlungen für den Betrieb der zentralen Hochleistungsrechner.

© TU Kaiserslautern und Johannes Gutenberg-Universität Mainz

CSS | XHTML | Styleshout.com

# Archiving Service on Himster 2/Mogon 2 (1/2)

DMP (data management plans) necessary for founding program

9.11.2021

Experts: https://researchdata.uni-mainz.de

#### IRODS

- Archiving service connected to Himster 2
- No space limit (if >1TB inform support first)
- <250TB/user -> free
- combine files until they are lager than 10GB
- Idea:
  - write once, read from time to time
  - share your raw data together with paper (measurement or analysis VMs)

#### Tbit Link HIM <-> GSI

GSI Test Lustre File System mounted in Mainz, same da locally. IOR: 1.0GBytes/s write, 1.1 Gbytes/s read

23.11.2021

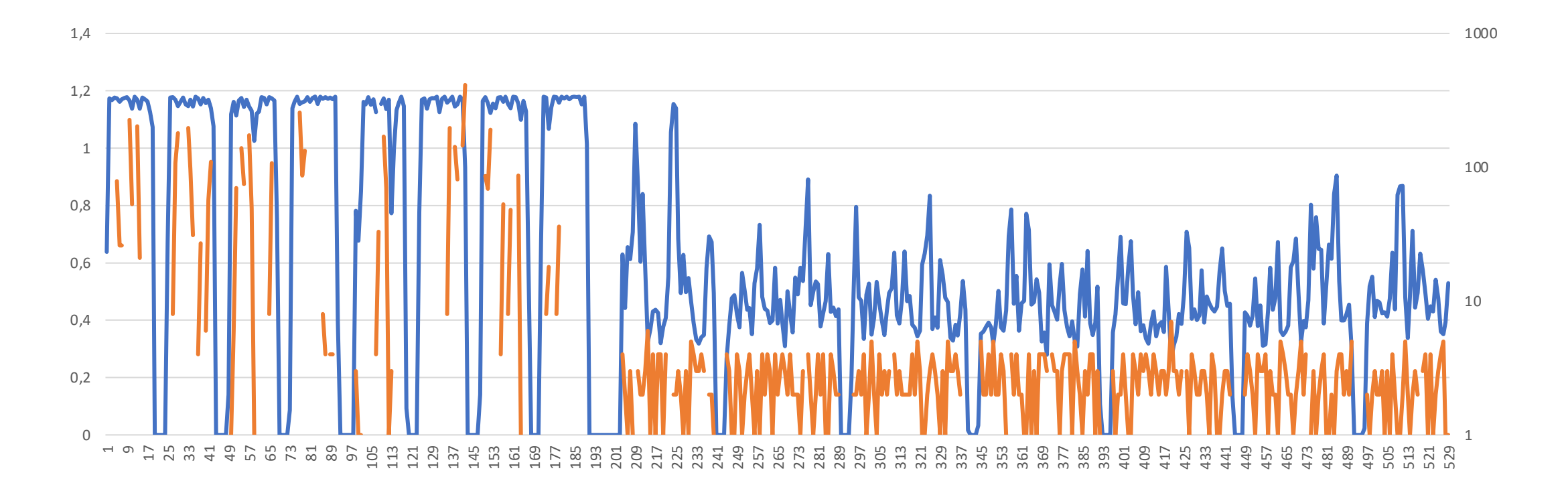

#### Papermill

- - Have a "template" notebook
  - Declare parameters as input
  - Run the template notebook with input parameters

24 01 22

- Save the output in a new notebook
- Example:

Input Notebook: template.ipynb Dutput Notebook: runl.ipynb

Executing: 1009

www.hi-mainz.de

- Template notebook template.ipynb
- Two paramaters: a and b

(venv) [djukanov@login21 papermill]\$ papermill template.ipynb run1.ipynb -p a 2.2 -p b 2.55

Run in command line

| *        |             |                                                                                            |
|----------|-------------|--------------------------------------------------------------------------------------------|
|          | 1           | Definitions                                                                                |
| In [19]: |             |                                                                                            |
|          | 1<br>2<br>3 | <pre>import numpy as np<br/>import matplotlib.pyplot as pl<br/>import scipy.optimize</pre> |
| In [33]: | para        | meters x                                                                                   |
|          | 1<br>2      | a=.2<br>b=.1                                                                               |
| In [34]: |             |                                                                                            |
|          | 1<br>2<br>3 | <pre>def mod(x):     return a*x**2-b*x</pre>                                               |
|          | 4           | <pre>def fit(x,a,b):     return a*x**2+b*x</pre>                                           |

1 170/0011

16/16 100.18<00.00

HELMHOLTZ

lelmholtz-Institut Mainz

#### 25.1.2022

#### **Containerised Analysis**

- Easiest way to freeze your analysis and run it again at any later time
- Same analysis on all machines (HPCs, around the world, workstation)
- easy start for new students
- Singularity (no Docker @ HPC)
- Try it first on your office computer
  - <u>https://sylabs.io/guides/3.0/user-guide/quick\_start.html</u>
- Recent example:
  - BDSIM for MAMI: <u>https://gitlab.rlp.net/-/snippets/3010</u>

#### Worked out example: BDSIM with Singularity

- physical setup is described in files on your home directory.
- Analysis framework (Root, Geant, ..., BDSIM) sits in singularity-image: /lustre/miifs05/scratch/him-acid/singularity/bdsim.sif
- Call:

#!/bin/bash
#SBATCH -A m2\_him\_exp
#SBATCH --partition=himster2\_exp.
#SBATCH --time=24:00:00.

# Specify allocation to charge against # Queue name 'smp' or 'parallel' on Mogon II # Run time (hh:mm:ss)

#Load the Singularity module
module load tools/Singularity

#if image is >250MB, change the TMP dir to prevent a overfull /tmp directory on node SINGULARITY\_TMPDIR=/localscratch/\${SLURM\_JOB\_ID}/singularity\_tmp/ export SINGULARITY\_TMPDIR mkdir -p \$SINGULARITY\_TMPDIR

singularity exec /lustre/miifs05/scratch/him-acid/singularity/bdsim.sif /bin/bash -c \
'source /local-tmp/bdsim-build/bin/bdsim.sh && source /usr/local/bin/geant4.sh && \
cd ~/bdsim-test/ && \
bdsim --file=positronBeamline.gmad --batch --ngenerate=1000 --outfile=output'

#### **Containerised Analysis**

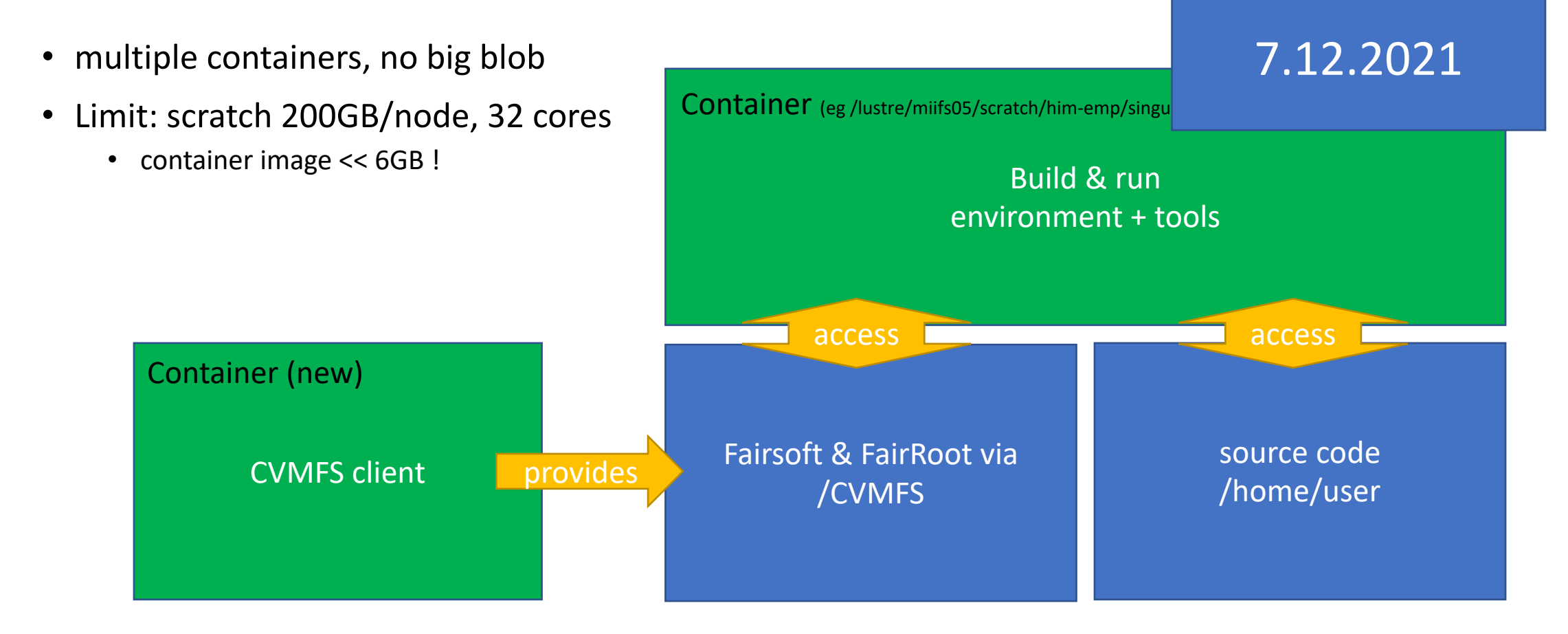

Presentation by Roman Klasen on 7th December for PandaRoot analysis

### CI with gitlab.rlp.net

- GitLab:
  - extensive web service for source code management
  - git, wiki, issue tracking, continuous integration & deployment
- details: <u>https://www.zdv.uni-mainz.de/gitlab/</u>
- Limits:
  - maximal 100 projects/user
  - max. 10 GB /project
  - gitlab runner:
    - 3 VMs, each 2vCPU and 4GB RAM
    - 1h timeout
  - Shared with all on campus
- Status: 27.1.2022

#### 15.3.2022

#### Simple test

• Tests automatically run, when file ".gitlab-ci.yml" exists.

Fails:

image: alpine:latest

test\_simple: script: - exit 1 works:

image: alpine:latest

test\_simple:
script:
- exit 0

# Python test (1/2)

• Use gitlab example

• Your repository gets automatically included

image: python:latest

# Change pip's cache directory to be inside the project directory since we can # only cache local items. variables: PIP CACHE DIR: "\$CI PROJECT DIR/.cache/pip"

# If you want to also cache the installed packages, you have to install # them in a virtualenv and cache it as well. cache: paths: - .cache/pip

- venv/

before\_script:

- python --version # For debugging
- pip install virtualenv
- virtualenv venv
- source venv/bin/activate

test:
script:
- python hello.py

### Python test (2/2)

• Dependent on return value of hello.py

CI fails:

import sys

print("Hello")

sys.exit(1)

Cl works: import sys print("Hello") sys.exit(0)

### Advanced example: CI for BES3

Ingredients:

- 1. Docker image (CERN CentOS 7 + build environment + BES3-CVMFS) <u>https://gitlab.rlp.net/bes3-mainz/Cl/bossdocker/</u>
- 2. Cl definition file builds the docker image (standard)
- 3. CI definition file in analysis repository (build generator + ) <u>https://gitlab.rlp.net/bes3-mainz/generator/phokhara/-</u> <u>/blob/CI\_integration/.gitlab-ci.yml</u>

Work by Riccardo Aliberti & Thomas Lenz

#### Alternative Workflow manager

https://github.com/spotify/luigi

pip install luigi

IU;9t

| Normal cancel   Ale Andrew   Ale Andrew   Ale Andrew   Andrew Control   Andrew Control <th>Luigi Task Status</th> <th>Task List Dependency Graph Workers Resou</th> <th>108</th> <th></th> <th>Running</th>                                                                                                    | Luigi Task Status                                   | Task List Dependency Graph Workers Resou                      | 108                        |                         | Running                        |
|----------------------------------------------------------------------------------------------------|-----------------------------------------------------|---------------------------------------------------------------|----------------------------|-------------------------|--------------------------------|
| produped leader leader | x HAMIJES Courselection                             | PENDING TASKS                                                 | RUNNING TASKS              | BATCH RUNNING TASKS     | DONE TASKS<br>134              |
| Winding Channel and Channel and           | irtsReport                                          | FAILED TASKS                                                  | UPSTREAM FAILURE           | DISABLED TASKS          | UPSTREAM DISABLED              |
| Produktionstration       Produktionstration       Produkti                                                                                                    | PartsReport.DatedBOReport                           | × <sup>3</sup>                                                |                            | •                       | A °                            |
| Product dictantional     Product dictantional     Product dictantional <td>PartsReport.DownloadReport</td> <td>Displaying tasks of family LoadTable .</td> <td></td> <td></td> <td></td>                                                                                                    | PartsReport.DownloadReport                          | Displaying tasks of family LoadTable .                        |                            |                         |                                |
| Instructurations     Instructurations     Instructurations <td>PartsReport.ExtractReport PartsReport.GenerateFiles</td> <td>Show 10 * entries</td> <td></td> <td></td> <td>Filter table: Filter on Server</td>                                                                                                    | PartsReport.ExtractReport PartsReport.GenerateFiles | Show 10 * entries                                             |                            |                         | Filter table: Filter on Server |
| Product         Section 1         Section 2         Provide 1         Provide 1                                                                                                    | PartsReport.LoadTable                               | hame                                                          | 0 Details                  | 0 Priority 0 Time       | 0 Actions                      |
| Product defense files of later files of files of                  | PartsReport.LoadPartPlant                           | RUNNING LoadTable                                             | table=FUP, date=2019-05-28 | 0 5/28/2019, 8:00:17 AM |                                |
| Professore Constrained Constrained Constr | PartsReport.LoadPartPlantUse                        | Showing 1 to 1 of 1 entries (filtered from 142 total entries) |                            |                         | Previous 1 Next                |
| Partaleport Debate Screen  Partaleport Debate Screen  Partaleport Debate S | PartsReport.LoadParts                               |                                                               |                            |                         |                                |
| rtF<br>BiOManulai<br>Internation<br>Josefalai                                                                                                    | PartsReport.DebateScrum                             |                                                               |                            |                         |                                |
| der Catable                                                                                                    | ΈΡ                                                  |                                                               |                            |                         |                                |
| learblie                                                                                                    | IIOfHaterials                                       |                                                               |                            |                         |                                |
| ) tooftable                                                                                                    | thers                                               |                                                               |                            |                         |                                |
|                                                                                                    | LoadTable                                           |                                                               |                            |                         |                                |
|                                                                                                    |                                                     |                                                               |                            |                         |                                |
|                                                                                                    |                                                     |                                                               |                            |                         |                                |
|                                                                                                    |                                                     |                                                               |                            |                         |                                |

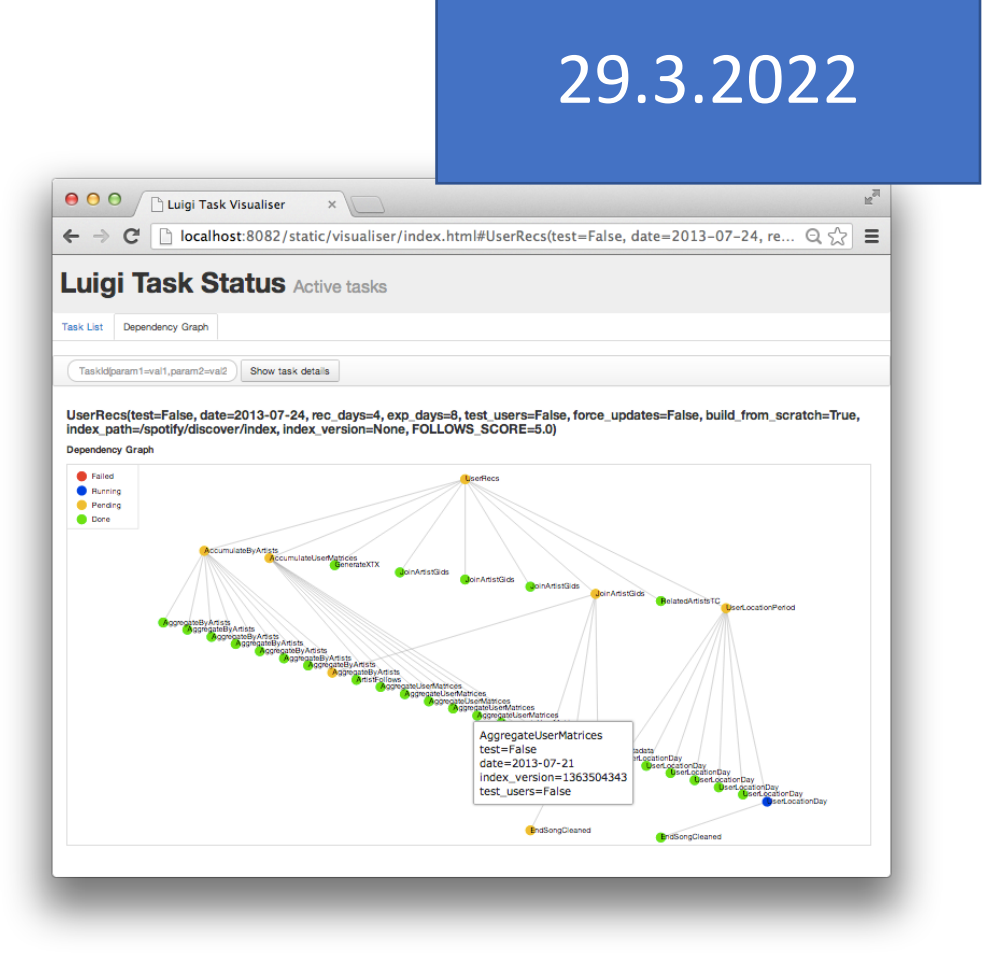

Dependency graph manger

#### 26.4.2022

#### SLURM scheduler: Multifactor Priority

https://slurm.schedmd.com/priority\_multifactor.html

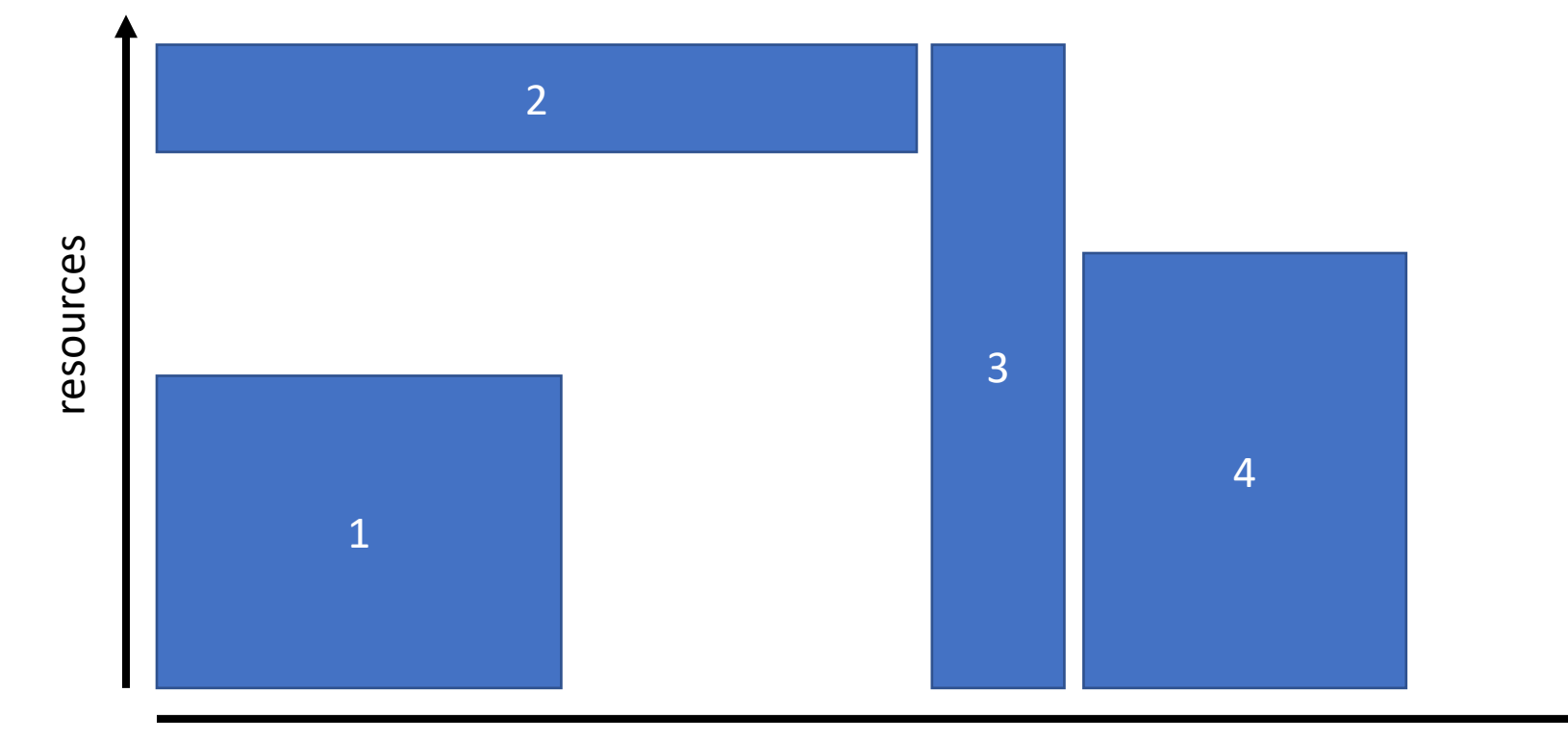

#### SLURM scheduler: Backfilling

Performed only when jobs with higher prio are not affected

https://slurm.schedmd.com/sched\_config.html

26.4.2022

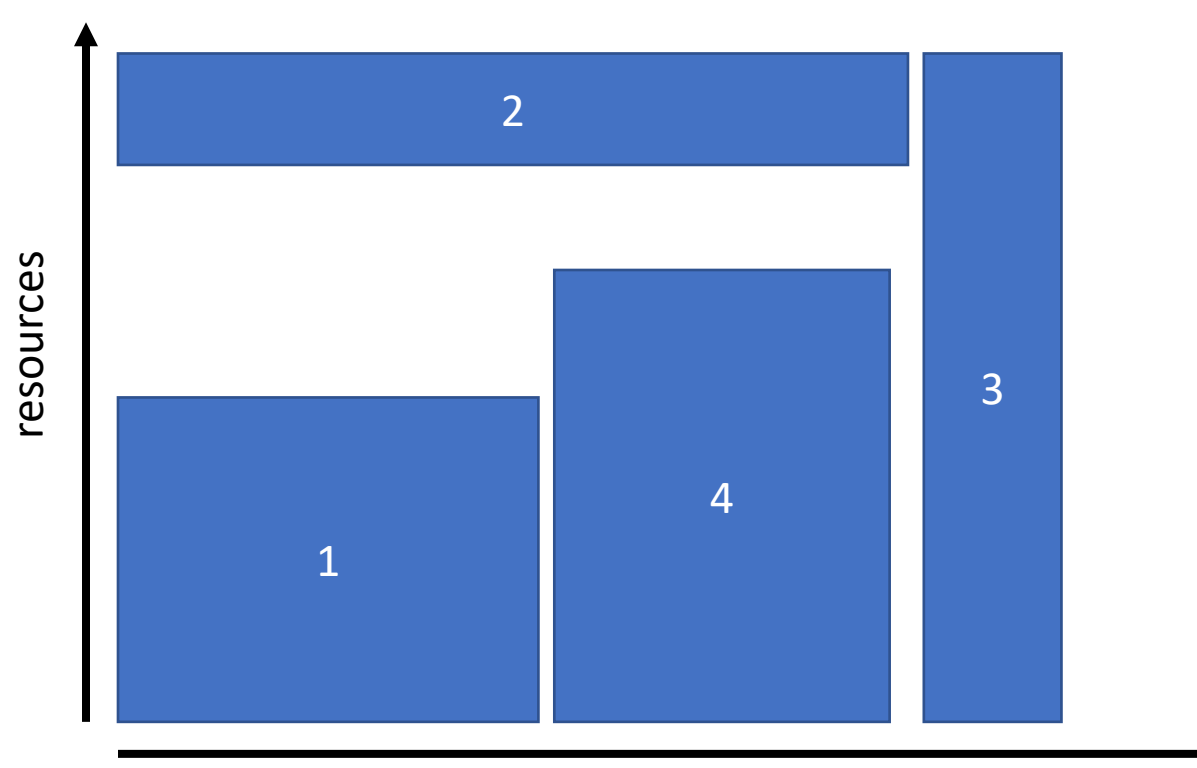

time

# Hints (2/2)

- Use devel queue from Mogon2
- Reserve only as much resources as necessary
- Reserve resources with salloc, use them later several times with srun
- Ask for a (recurring) reservation
- Alter SLURM parameters?
- Developer node on Himster 2 exp?

your questions / discussion / requests to the maintainers?

# Next meeting, 24th May 2022

hand in your topics!

Check out <u>www.hi-mainz.de/tfp22</u>

HIM HELMHOLTZ Helmholtz Institute Mainz

Johannes Gutenberg-Universität Mainz

#### TOOLS FOR PHYSICISTS 2022 WERKZEUGE FÜR PHYSIKER

Be prepared for the real lab work - know how to tackle the problems. 10 independent hands-on topics. Get in touch with the pros in their field. Focusing on thesis starters (Bachelor, Master, PhD), Postdocs welcome.

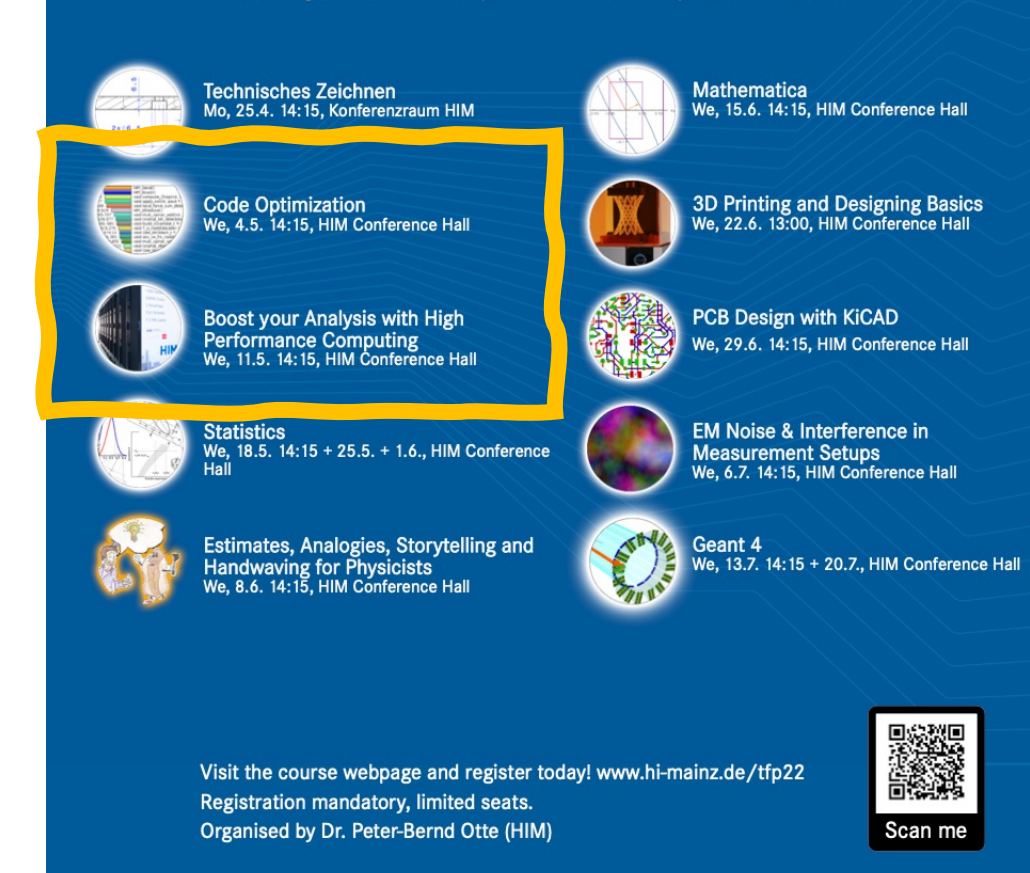